# UPDATING YOUR INFORMATION IN COLLEAGUE SELF-SERVICE

#### To update your emergency contact and personal information:

- 1. Go to Colleague <u>Self-Service</u> and log in.
- 2. On the left side of the screen, click User Options (the person icon)

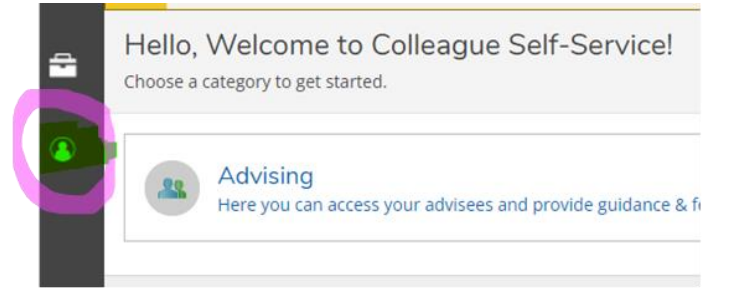

#### For Emergency Contact

- 1. Click "Emergency Information"
- 2. Add your Emergency Contact
- 3. Please be sure to press the "Confirm" button so we know this information is still accurate. Make sure to update and confirm this whenever this information changes.

#### For Personal Information (Address, Email, and Phone Number):

- 1. Click "User Profile"
- 2. If your address is **NOT** from the US or Canada, please check the box **BEFORE** filling out your information.

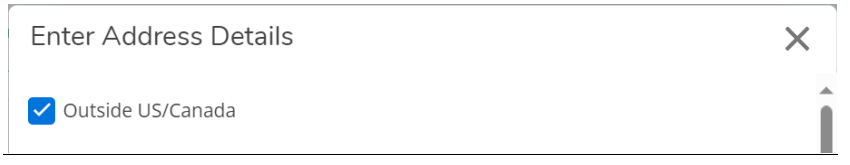

- 3. Add your address, email address, and phone number.
- 4. Please be sure to press the "Confirm" button so we know this information is still accurate. Make sure to update and confirm this whenever this information changes.

5.

# **STEP BY STEP INSTRUCTIONS:**

If you need step by step screenshots, the instructions are divided into each category:

- <u>Emergency Contact</u>
- Address
- Email Address
- Phone Number

Please click on the category you are interested in to view the instructions.

# UPDATING YOUR EMERGENCY CONTACT

- Log into your Colleague Self-Service Account
- When you are logged in, your screen will automatically load your home screen.
- On the far-left side, there is a black bar that includes several icons. To update your Emergency Contact, click on the icon that looks like a person. This is labeled as "User Options." Clicking this will expand your selections.

| ≡ |                                                |                                                                                                    | A hsimpson (→ Sign out                                       | ⑦ Help |
|---|------------------------------------------------|----------------------------------------------------------------------------------------------------|--------------------------------------------------------------|--------|
| A | Home                                           | Test Self-Service.                                                                                                    |                                                              |        |
| ŧ | Financial Information 🗸                        | Hello, Welcome to Colleague Self-Service!<br>Choose a category to get started.                                                |                                                              |        |
| ۲ | Academics V                                    | Student-Finance     Financial                                                                                                 | l Aid                                                        |        |
| 3 | User Options                                   | Here you can view your latest statement and make a payment online.                                                            | n access financial aid data, forms, etc.                     |        |
|   | User Profile                                   | Tax Information         Banking           Here you can change your consent for e-delivery of tax information.         Benking | Information<br>In view and update your banking information.  |        |
|   | Emergency Information<br>View/Add Proxy Access | Student Planning<br>Here you can search for courses, plan your terms, and schedule & register<br>your course sections.        | Catalog<br>In view and search the course catalog.            |        |
|   | Required Documents                             | Grades<br>Here you can view your grades by term. Graduati                                                                     | ion Overview<br>an view and submit a graduation application. |        |
|   |                                                | Enrollment Verifications<br>Here you can view and request an enrollment verification.                                         |                                                              |        |

• To update your Emergency Contact, you will click on the "Emergency Information" option in the dropdown menu.

| ≡ |                         |                                                                                                    | <b>A</b> hsimpson                  | 〔→ Sign out    | (?) Help |
|---|-------------------------|----------------------------------------------------------------------------------------------------|------------------------------------|----------------|----------|
| A | Home                    | Test Self-Service.                                                                                                    |                                    |                |          |
| ŧ | Financial Information 🗸 | Hello, Welcome to Colleague Self-Service!<br>Choose a category to get started.                                                                           |                                    |                |          |
| ۲ | Academics V             | Student Finance     Financial Aid                                                                                                    |                                    |                |          |
| 3 | User Options            | Here you can view your latest statement and make a payment online.                                                                                       | ss financial aid data, form        | is, etc.       |          |
|   | User Profile            | Tax Information         Banking Info           Here you can change your consent for e-delivery of tax information.         Banking Info                  | mation<br>and update your banking  | ; information. |          |
|   | Emergency Information   | Student Planning<br>Here you can search for courses, plan your terms, and schedule & register<br>Here you can search for courses and schedule & register | Og<br>and search the course ca     | talog.         |          |
|   | View/Add Proxy Access   | your course sections.                                                                                                    |                                    |                |          |
|   | Required Documents      | Grades<br>Here you can view your grades by term. Graduation C                                                                                            | verview<br>and submit a graduation | application.   |          |
|   |                         | Enrollment Verifications<br>Here you can view and request an enrollment verification.                                                                    |                                    |                |          |

• Your Emergency Information page will look like this:

|    | Test Self-Service. ATTENTION STUDENTS: If you have been receiving the password change emails, please click this link: https://aka.ms/my-account to change your password before 5/13/2024. After this date, your account will be locked until your password has been changed. |  |  |  |  |  |
|----|----------------------------------------------------------------------------------------------------|--|--|--|--|--|
| Em | Emergency Information                                                                                                    |  |  |  |  |  |
| _  |                                                                                                    |  |  |  |  |  |
| Δ  | Not Confirmed I confirm that this information is accurate and current as of today. Confirm                                                                                                    |  |  |  |  |  |
| Em | ergency Contacts                                                                                                    |  |  |  |  |  |
| -  | + Add New Contact                                                                                                    |  |  |  |  |  |
|    | © 2000-2024 Ellucian Company L.P. and its affillates. All rights reserved. <u>Privacy</u>                                                                                                    |  |  |  |  |  |

- This page gives you the option to either confirm an Emergency Contact or Add a New Contact.
- If you want to add a new Emergency Contact, you will click the "Add New Contact" button.

| ⚠  | Test Self-Service. ATTENTION STUDENTS: If you have been receiving the password change emails, please click this link: https://aka.ms/my-account to change your password before 5/13/2024. After this date, your account will be locked until your password has been changed. |
|----|----------------------------------------------------------------------------------------------------|
| Em | ergency Information                                                                                                    |
| Em | Not Confirmed I confirm that this information is accurate and current as of today.  ergency Contacts + Add New Contact                                                                                                    |
|    | © 2000-2024 Ellucian Company L.P. and its affiliates. All rights reserved. <u>Privacy</u>                                                                                                    |

• Clicking this will give you a pop up where you will enter the information of your new Emergency Contact. Please note that you are required to put in at least one phone number, but the more information you can provide for this individual, the better. <u>We will not be</u> <u>tracking Missing Person Contacts.</u>

| Emergency Contact Information | ×           |  |  |  |
|-------------------------------|-------------|--|--|--|
| Name *                        |             |  |  |  |
| Name                          |             |  |  |  |
| Relationship                  |             |  |  |  |
| Relationship                  |             |  |  |  |
| Phones (Enter at least one) * |             |  |  |  |
| Daytime Phone                 |             |  |  |  |
| Evening Phone                 |             |  |  |  |
| Evening Phone                 |             |  |  |  |
| Other Phone                   |             |  |  |  |
| Other Phone                   |             |  |  |  |
|                               |             |  |  |  |
| Cancel                        | Add Contact |  |  |  |
| Address                       |             |  |  |  |
| Address                       |             |  |  |  |
| Effective Date                |             |  |  |  |
| 1/11/2024                     |             |  |  |  |
| Emergency Contact             |             |  |  |  |
| Missing Person Contact        |             |  |  |  |
| Cancel                        | Add Contact |  |  |  |

• When you have entered all the correct information for your New Emergency Contact, click the blue "Add Contact" button at the bottom of this pop up. You cannot click this button without filling out all required information.

| Emergency Contact Information | ×           |
|-------------------------------|-------------|
| Evening Phone                 |             |
| Evening Phone                 |             |
| Other Phone                   |             |
| Other Phone                   |             |
| Address                       |             |
| Effective Date                |             |
| 5/20/2024                     | ]           |
| Emergency Contact             |             |
| Missing Person Contact        | ļ           |
| Cancel                        | Add Contact |

• When your Emergency Contact has been added, the pop up will close to reveal your Emergency Information page. It will include your recently added Emergency Contact.

| Not Confirmed          | ormation is accurate and current as of today. | Confirm |
|------------------------|-----------------------------------------------|---------|
| nergency Contacts      | 5                                             |         |
| + Add New Contact      |                                               |         |
| MARGE SIMPSON          |                                               |         |
| Daytime Phone          | 952-867-5309                                  |         |
| evening Phone          |                                               |         |
| Other Phone            |                                               |         |
| Address                | 2501 W 84th St, Bloomington,<br>MN 55431      |         |
| ffective Date          | 5/20/2024                                     |         |
| mergency Contact       | ~                                             |         |
| Aissing Person Contact | ×                                             |         |

- It is best to keep this information up to date as much as possible. You can repeat steps 7-10 to add additional Emergency Contacts.
- If anything changes with your Emergency Contact, navigate back to this page. If you need to edit the information, you can click on the pencil on your Emergency Contact's information.

| MARGE SIMPSON<br>WIFE  |                                          |
|------------------------|------------------------------------------|
| Daytime Phone          | 952-867-5309                             |
| Evening Phone          |                                          |
| Other Phone            |                                          |
| Address                | 2501 W 84th St, Bloomington,<br>MN 55431 |
| Effective Date         | 5/20/2024                                |
| Emergency Contact      | $\checkmark$                             |
| Missing Person Contact | ×                                        |
|                        |                                          |

• If you would like to remove an Emergency Contact, you can click on the "x" on your Emergency Contact's information.

| Daytime Phone          | 952-867-5309                             |
|------------------------|------------------------------------------|
| Evening Phone          |                                          |
| Other Phone            |                                          |
| Address                | 2501 W 84th St, Bloomington,<br>MN 55431 |
| Effective Date         | 5/20/2024                                |
| Emergency Contact      | ✓                                        |
| Missing Person Contact | ×                                        |

• This will give you a pop up asking if you are sure you'd like to remove your Emergency Contact. Click "Accept" to confirm.

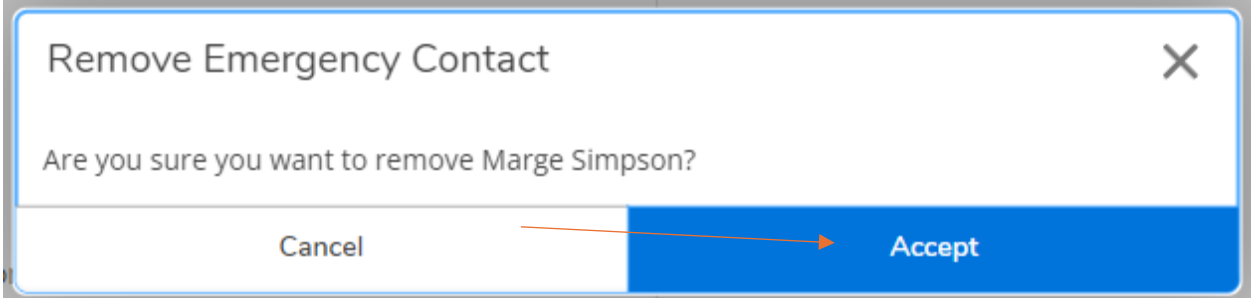

• If all information on this page looks to be correct, you can confirm the information.

| Emergency Information                                                                  |                                          |  |  |  |  |  |
|----------------------------------------------------------------------------------------|------------------------------------------|--|--|--|--|--|
| Not Confirmed       Confirm that this information is accurate and current as of today. |                                          |  |  |  |  |  |
| Emergency Contacts                                                                     |                                          |  |  |  |  |  |
| + Add New Contact                                                                      |                                          |  |  |  |  |  |
| MARGE SIMPSON<br>WIFE                                                                  |                                          |  |  |  |  |  |
| Daytime Phone                                                                          | 952-867-5309                             |  |  |  |  |  |
| Evening Phone                                                                          |                                          |  |  |  |  |  |
| Other Phone                                                                            |                                          |  |  |  |  |  |
| Address                                                                                | 2501 W 84th St, Bloomington,<br>MN 55431 |  |  |  |  |  |
| Effective Date                                                                         | 5/20/2024                                |  |  |  |  |  |
| Emergency Contact                                                                      | ~                                        |  |  |  |  |  |
|                                                                                        |                                          |  |  |  |  |  |

• Once this has been confirmed, it will say the date that you confirmed the information. Please repeat this step as soon as any information changes.

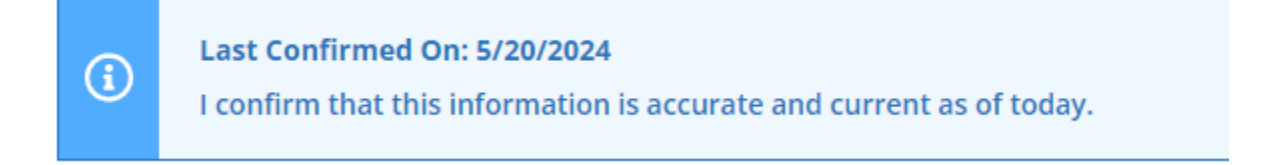

## **UPDATING YOUR ADDRESS**

- Log into your Colleague Self-Service Account
- When you are logged in, your screen will automatically load your home screen. On the farleft side, there is a black bar that includes several icons. To update your address, click on the icon that looks like a person. This is labeled as "User Options." Clicking this will expand your selections.

| ≡ |                         |                                                                                                    | A hsimpson                                | 〔→ Sign out                   | (?) Help |
|---|-------------------------|----------------------------------------------------------------------------------------------------|-------------------------------------------|-------------------------------|----------|
| ♠ | Home                    | Test Self-Service.                                                                                                    |                                           |                               |          |
| ŧ | Financial Information 🗸 | Hello, Welcome to Colleague Self-Service!<br>Choose a category to get started.                                                                        |                                           |                               |          |
| ٢ | Academics 🗸 🗸           | Student Finance Financial Aid                                                                                                    |                                           |                               |          |
| 8 | User Options            | Here you can view your latest statement and make a payment online.                                                                                    | s financial aid data, form                | iancial aid data, forms, etc. |          |
|   | User Profile            | Tax Information         Banking Information           Here you can change your consent for e-delivery of tax information.         Banking unformation | mation<br>and update your banking         | ; information.                |          |
|   | Emergency Information   | Student Planning<br>Here you can search for courses, plan your terms, and schedule & register<br>Here you can view                                    | <b>g</b><br>and search the course ca      | talog.                        |          |
|   | View/Add Proxy Access   | your course sections.                                                                                                    |                                           |                               |          |
|   | Required Documents      | Grades<br>Here you can view your grades by term. Graduation OV<br>Here you can view                                                                   | <b>/erview</b><br>and submit a graduation | application.                  |          |
|   |                         | Enrollment Verifications<br>Here you can view and request an enrollment verification.                                                                 |                                           |                               |          |

• To update your Address, you will click on the "User Profile" option in the dropdown menu.

| ≡ |                         | NORTHWESTERN HEALTH SCIENCES                                                                             | A hsimpson                                         | (→ Sign out                         | (?) Help |  |  |
|---|-------------------------|----------------------------------------------------------------------------------------------------|----------------------------------------------------|-------------------------------------|----------|--|--|
| A | Home                    | Test Self-Service.                                                                                       |                                                    |                                     |          |  |  |
| ŧ | Financial Information V | Hello, Welcome to Colleague Self-Service!<br>Choose a category to get started.                           |                                                    |                                     |          |  |  |
| ۲ | Academics V             | Student Finance     Financia                                                                             | al Aid                                             |                                     |          |  |  |
| 3 | User Options            | Here you can view your latest statement and make a payment online.                                       | an access financial aid data, forms                | ess financial aid data, forms, etc. |          |  |  |
|   | User Profile            | Tax Information<br>Here you can change your consent for e-delivery of tax information.                   | JInformation<br>an view and update your banking    | information.                        |          |  |  |
|   | Emergency Information   | Student Planning<br>Here you can search for courses, plan your terms, and schedule & register            | Catalog<br>an view and search the course cat       | alog.                               |          |  |  |
|   | View/Add Proxy Access   | your course sections.                                                                                    |                                                    |                                     |          |  |  |
|   | Required Documents      | Grades     Here you can view your grades by term.     Graduat     Here you can view your grades by term. | tion Overview<br>an view and submit a graduation a | pplication.                         |          |  |  |
|   |                         | Enrollment Verifications<br>Here you can view and request an enrollment verification.                    |                                                    |                                     |          |  |  |

• Your User Profile page will look like this:

| About You                                                                                  |      |           |                |  |  |
|--------------------------------------------------------------------------------------------|------|-----------|----------------|--|--|
| Date of Birth:<br>graduation@nwhealth.edu                                                  |      |           |                |  |  |
| Colleague ID: 0061908                                                                      |      |           |                |  |  |
| Addresses                                                                                  |      |           |                |  |  |
| Last Confirmed On:<br>Click to confirm that the address(es) below is accurate as of today. |      |           |                |  |  |
| + Add New Address                                                                          |      |           |                |  |  |
| Address                                                                                    | Туре | Preferred | Remove or Edit |  |  |
| Email Addresses                                                                            |      |           |                |  |  |
| Last Confirmed On:     Click to confirm that the email(s) below is accurate as of today.   |      |           | Confirm        |  |  |

- This page gives you the option to add or confirm your address, email address, and phone number.
- If you want to add a new address, you will click the "Add New Address" button.

| Ad | d | resses |
|----|---|--------|
|    |   |        |

| (i | Last Confirmed On:<br>Click to confirm that the address | (es) below is accurate as of today. |      |
|----|---------------------------------------------------------|-------------------------------------|------|
|    | + Add New Address                                       |                                     |      |
| Ad | dress                                                   |                                     | Туре |
|    | Enter Address Details                                   | ×                                   |      |
|    | Outside US/Canada                                       | î                                   |      |
|    | Address Line 1 *                                        |                                     |      |
|    | Address Line T                                          |                                     |      |
| 2  | Address Line 2                                          |                                     |      |
| -  | Address Line 2                                          |                                     |      |
|    | City *                                                  |                                     |      |
|    | City                                                    |                                     |      |
|    | State/Province *                                        | 1.                                  |      |
|    | Please choose a state/province                          | ~                                   |      |
|    | ZIP/Postal Code *                                       |                                     |      |
| :u | ZIP/Postal Code                                         |                                     |      |
|    | Cancel                                                  | Add Address                         |      |

• Please make sure you indicate if you have an address that is not in the United States or Canada. This will give you a different format with which to enter your address.

| Enter Address Details          | ×           |
|--------------------------------|-------------|
| Outside US/Canada              |             |
| Address Line 1 *               |             |
| Address Line 1                 |             |
| Address Line 2                 |             |
| Address Line 2                 |             |
| City *                         |             |
| City                           |             |
| State/Province *               |             |
| Please choose a state/province | ~           |
| ZIP/Postal Code *              |             |
| ZIP/Postal Code                |             |
| Cancel                         | Add Address |

• Enter the information of your address carefully. Please separate apartments or unit numbers into different address lines.

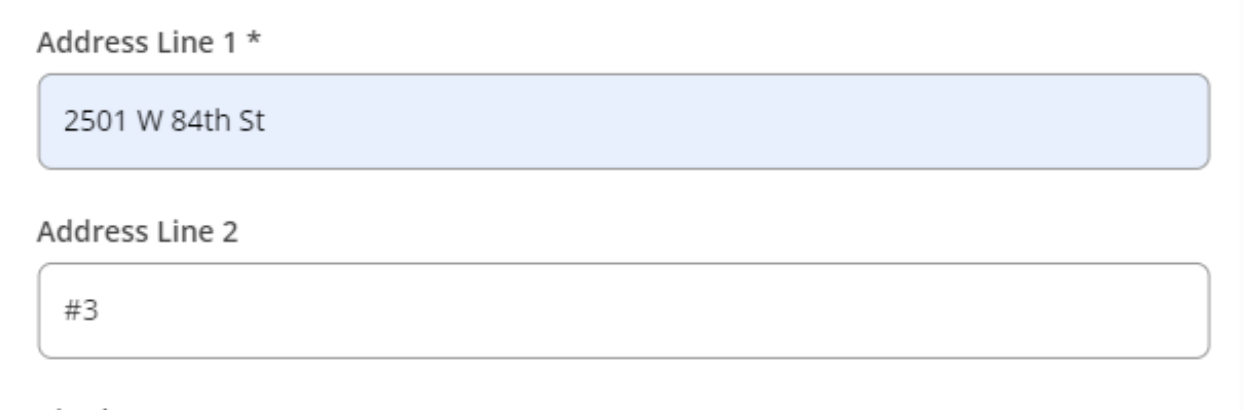

City \*

• If your address is located in the United States or Canada, your completed address will look like this:

| Enter Address Details | ×           |
|-----------------------|-------------|
| Outside US/Canada     | í           |
| Address Line 1 *      |             |
| 2501 W 84th St        |             |
| Address Line 2        |             |
| Address Line 2        |             |
| City *                |             |
| Bloomington           |             |
| State/Province *      |             |
| Minnesota             | ~           |
| ZIP/Postal Code *     |             |
| 55431                 |             |
| Туре                  |             |
| Home/Permanent        | ~           |
|                       | -           |
| Cancel                | Add Address |

• If your address is outside the United States or Canada, your completed address will look like this:

| Enter Address Details | ×           |
|-----------------------|-------------|
| ✓ Outside US/Canada   | i           |
| Address Line 1 *      |             |
| 4 Place du Louvre     |             |
| Address Line 2        |             |
| 75001                 |             |
| Address Line 3        |             |
| Paris                 |             |
| Address Line 4        |             |
| Address Line 4        |             |
| Country *             |             |
| France                |             |
| Cancel                | Add Address |

• Please select if this address is your Permanent Address or your Local Address

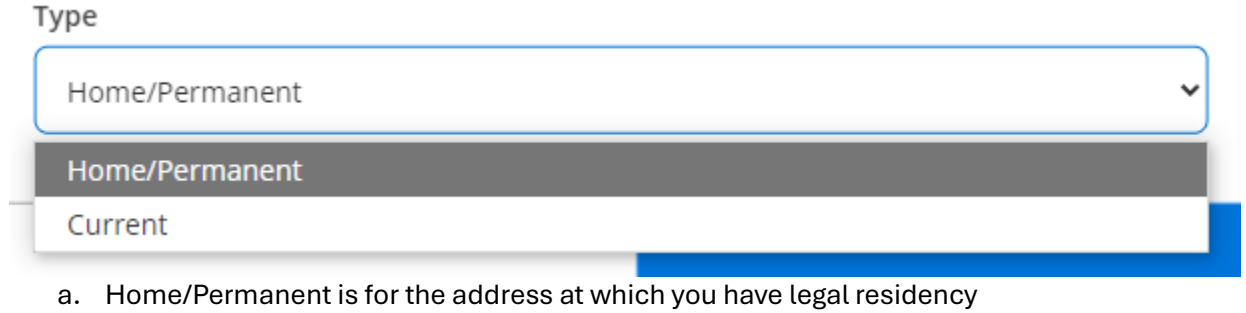

- b. Current is for the address at which you currently live
  - i. These addresses may be the same or different. We ask that you update both.

• To add your address, you will click the blue "Add Address" button at the bottom of the pop up.

| State/Province *  |             |
|-------------------|-------------|
| Minnesota         | ~           |
| ZIP/Postal Code * |             |
| 55431             |             |
| Туре              |             |
| Home/Permanent    | ~           |
|                   |             |
| Cancel            | Add Address |

• If anything changes with your address, navigate back to this page. If you need to remove or edit the information, you can click on the pencil on your address information.

| Addre    | esses                                                                                      |                |           |                |
|----------|--------------------------------------------------------------------------------------------|----------------|-----------|----------------|
| <b>i</b> | Last Confirmed On:<br>Click to confirm that the address(es) below is accurate as of today. |                |           | Confirm        |
|          |                                                                                            |                |           |                |
| Addr     | 255                                                                                        | Туре           | Preferred | Remove or Edit |
| 2501     | W 84th St, #3, Bloomington, MN 55431                                                       | Home/Permanent | ~         |                |
|          |                                                                                            |                |           |                |

• If all information on this page looks to be correct, you can confirm the information.

| Addr       | esses                                                                                      |                |           |                |
|------------|--------------------------------------------------------------------------------------------|----------------|-----------|----------------|
| <b>(i)</b> | Last Confirmed On:<br>Click to confirm that the address(es) below is accurate as of today. |                |           | Confirm        |
| Addr       | 255                                                                                        | Туре           | Preferred | Remove or Edit |
| 250        | W 84th St, #3, Bloomington, MN 55431                                                       | Home/Permanent | ~         | Ø              |

• Once this has been confirmed, it will say the date that you confirmed the information. Please repeat this step as soon as any information changes.

Last Confirmed On: 5/20/2024

i

I confirm that this information is accurate and current as of today.

### **UPDATING YOUR EMAIL ADDRESS**

- Log into your Colleague Self-Service Account
- When you are logged in, your screen will automatically load your home screen. On the farleft side, there is a black bar that includes several icons. To update your email address click on the icon that looks like a person. This is labeled as "User Options." Clicking this will expand your selections.

| ≡_ | NORTHWESTERN WHEALTH SCIENCES |                                                                                                    | A hsimpson                                                               | 〔→ Sign out  | (?) Help |
|----|-------------------------------|----------------------------------------------------------------------------------------------------|--------------------------------------------------------------------------|--------------|----------|
| A  | Home                          | Test Self-Service.                                                                                                    |                                                                          |              |          |
| ŧ  | Financial Information V       | Hello, Welcome to Colleague Self-Service!<br>Choose a category to get started.                                                                  |                                                                          |              |          |
| ٢  | Academics 🗸 🗸                 | Student Finance                                                                                                    |                                                                          |              |          |
| 3  | User Options 🚽 🔨              | Here you can view your latest statement and make a payment online.                                                                              | Here you can access financial aid data, forms, etc.                      |              |          |
|    | User Profile                  | Tax Information<br>Here you can change your consent for e-delivery of tax information.                                                          | ition<br>I update your banking                                           | information. |          |
|    | Emergency Information         | Student Planning<br>Here you can search for courses, plan your terms, and schedule & register<br>Here you can view and<br>Here you can view and | ister Course Catalog<br>Here you can view and search the course catalog. |              |          |
|    | View/Add Proxy Access         | your course sections.                                                                                                    |                                                                          |              |          |
|    | Required Documents            | Grades<br>Here you can view your grades by term. Graduation Over<br>Here you can view and                                                       | rview<br>I submit a graduation                                           | application. |          |
|    |                               | Enrollment Verifications<br>Here you can view and request an enrollment verification.                                                           |                                                                          |              |          |
|    |                               |                                                                                                    |                                                                          |              |          |

• To update your email address, you will click on the "User Profile" option in the dropdown menu.

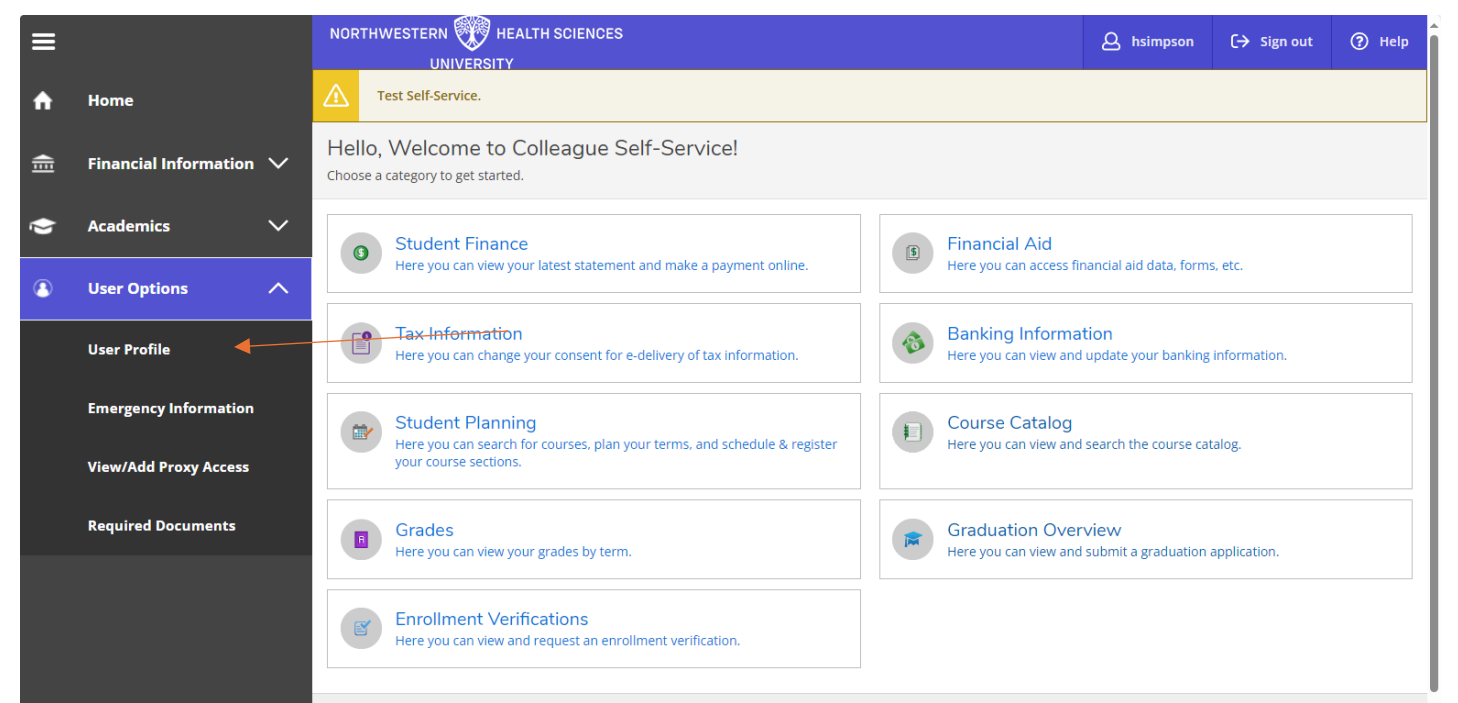

• Your User Profile page will look like this:

| About You                                                                                               |      |           |                |  |  |
|----------------------------------------------------------------------------------------------------|------|-----------|----------------|--|--|
| Date of Birth:                                                                                          |      |           |                |  |  |
| Homer Simpson<br>Colleague ID: 0061908                                                                  |      |           |                |  |  |
| Addresses                                                                                               |      |           |                |  |  |
| Last Confirmed On:     Click to confirm that the address(es) below is accurate as of today.     Confirm |      |           |                |  |  |
| + Add New Address                                                                                       |      |           |                |  |  |
| Address                                                                                                 | Туре | Preferred | Remove or Edit |  |  |
| Email Addresses                                                                                         |      |           |                |  |  |
| Last Confirmed On:<br>Click to confirm that the email(s) below is accurate as of today.                 |      |           | Confirm        |  |  |

- This page gives you the option to add or confirm your address, email address, and phone number.
- If you want to add a new email address, you will click the "Add New Email" button.

| Email Addresses |                                                                                         |             |                       |         |  |
|-----------------|-----------------------------------------------------------------------------------------|-------------|-----------------------|---------|--|
| í               | Last Confirmed On:<br>Click to confirm that the email(s) below is accurate as of today. |             |                       | Confirm |  |
| +               | + Add New Email                                                                         |             |                       |         |  |
| Email           | Email     Type     Preferred     Remove or Edit                                         |             |                       |         |  |
| cmcc            | arthy01@nwhealth.edu                                                                    | Institution | <ul> <li>✓</li> </ul> |         |  |

Phone Numbers

• Clicking this will give you a pop up where you will enter the information of your new email.

| Enter Email Details     | ×         |  |  |  |
|-------------------------|-----------|--|--|--|
| Email Address *         |           |  |  |  |
| graduation@nwhealth.edu |           |  |  |  |
| Туре                    |           |  |  |  |
| Personal                | ~         |  |  |  |
|                         |           |  |  |  |
| Cancel                  | Add Email |  |  |  |

• To update your email, you will click the blue "Add Email" button at the bottom of the pop up.

| Enter Email Details     | ×               |  |  |  |  |
|-------------------------|-----------------|--|--|--|--|
| Email Address *         | Email Address * |  |  |  |  |
| graduation@nwhealth.edu |                 |  |  |  |  |
| Туре                    |                 |  |  |  |  |
| Personal                | ~               |  |  |  |  |
|                         |                 |  |  |  |  |
| Cancel                  | Add Email       |  |  |  |  |

• Your <u>@nwhealth.edu</u> email must <u>ALWAYS</u> be your "preferred" email. Any additional email addresses added cannot be marked as "preferred."

| Email                    | Email Addresses                                                                         |             |            |                |  |  |
|--------------------------|-----------------------------------------------------------------------------------------|-------------|------------|----------------|--|--|
| <b>(i</b> )              | Last Confirmed On:<br>Click to confirm that the email(s) below is accurate as of today. |             |            | Confirm        |  |  |
| Email                    |                                                                                         | Туре        | Preferred  | Remove or Edit |  |  |
| cmccarthy01@nwhealth.edu |                                                                                         | Institution | <b>→</b> ✓ |                |  |  |
| gradu                    | uation@nwhealth.edu                                                                     | Personal    |            | &⊗             |  |  |
|                          |                                                                                         |             |            |                |  |  |

• If anything changes with your email, navigate back to this page. If you need to remove or edit the information, you can click on the pencil on your email information.

| Email      | Email Addresses                                                                         |             |           |                |  |  |
|------------|-----------------------------------------------------------------------------------------|-------------|-----------|----------------|--|--|
| <b>(i)</b> | Last Confirmed On:<br>Click to confirm that the email(s) below is accurate as of today. |             |           | Confirm        |  |  |
|            |                                                                                         |             |           |                |  |  |
| Emai       |                                                                                         | Туре        | Preferred | Remove or Edit |  |  |
| cmc        | carthy01@nwhealth.edu                                                                   | Institution | ~         |                |  |  |
| grad       | uation@nwhealth.edu                                                                     | Personal    |           | $\sim \otimes$ |  |  |

• If all information on this page looks to be correct, you can confirm the information.

Email Addresses

| í                        | Last Confirmed On:<br>Click to confirm that the email(s) below is accurate as of today. |             |                      | Confirm              |
|--------------------------|-----------------------------------------------------------------------------------------|-------------|----------------------|----------------------|
| Email                    |                                                                                         | Туре        | Preferred            | Remove or Edit       |
| cmccarthy01@nwhealth.edu |                                                                                         | Institution | <ul> <li></li> </ul> |                      |
| grad                     | uation@nwhealth.edu                                                                     | Personal    |                      | $\mathscr{O}\otimes$ |

• Once this has been confirmed, it will say the date that you confirmed the information. Please repeat this step as soon as any information changes.

Last Confirmed On: 5/20/2024

i

I confirm that this information is accurate and current as of today.

# UPDATING YOUR PHONE NUMBER

- Log into your Colleague Self-Service Account
- When you are logged in, your screen will automatically load your home screen. On the farleft side, there is a black bar that includes several icons. To update your phone number, click on the icon that looks like a person. This is labeled as "User Options." Clicking this will expand your selections.

| ≡ |                         | NORTHWESTERN W HEALTH SCIENCES                                                                |                                                     | A hsimpson                           | 〔→ Sign out    | ⑦ Help |
|---|-------------------------|-----------------------------------------------------------------------------------------------|-----------------------------------------------------|--------------------------------------|----------------|--------|
| A | Home                    | Test Self-Service.                                                                            |                                                     |                                      |                |        |
| ŧ | Financial Information 🗸 | Hello, Welcome to Colleague Self-Service!<br>Choose a category to get started.                |                                                     |                                      |                |        |
| ۲ | Academics 🗸 🗸           | Student Finance                                                                               | S Financial Aid                                     |                                      |                |        |
| 3 | User Options            | Here you can view your latest statement and make a payment online.                            | Here you can access financial aid data, forms, etc. |                                      |                |        |
|   | User Profile            | Tax Information<br>Here you can change your consent for e-delivery of tax information.        | Banking Inform<br>Here you can view                 | mation<br>and update your banking    | ; information. |        |
|   | Emergency Information   | Student Planning<br>Here you can search for courses, plan your terms, and schedule & register | Course Catalo<br>Here you can view                  | <b>g</b><br>and search the course ca | talog.         |        |
|   | View/Add Proxy Access   | your course sections.                                                                         |                                                     |                                      |                |        |
|   | Required Documents      | Grades<br>Here you can view your grades by term.                                              | Graduation Ov<br>Here you can view                  | verview<br>and submit a graduation   | application.   |        |
|   |                         | Enrollment Verifications<br>Here you can view and request an enrollment verification.         |                                                     |                                      |                |        |

• To update your phone number, you will click on the "User Profile" option in the dropdown menu.

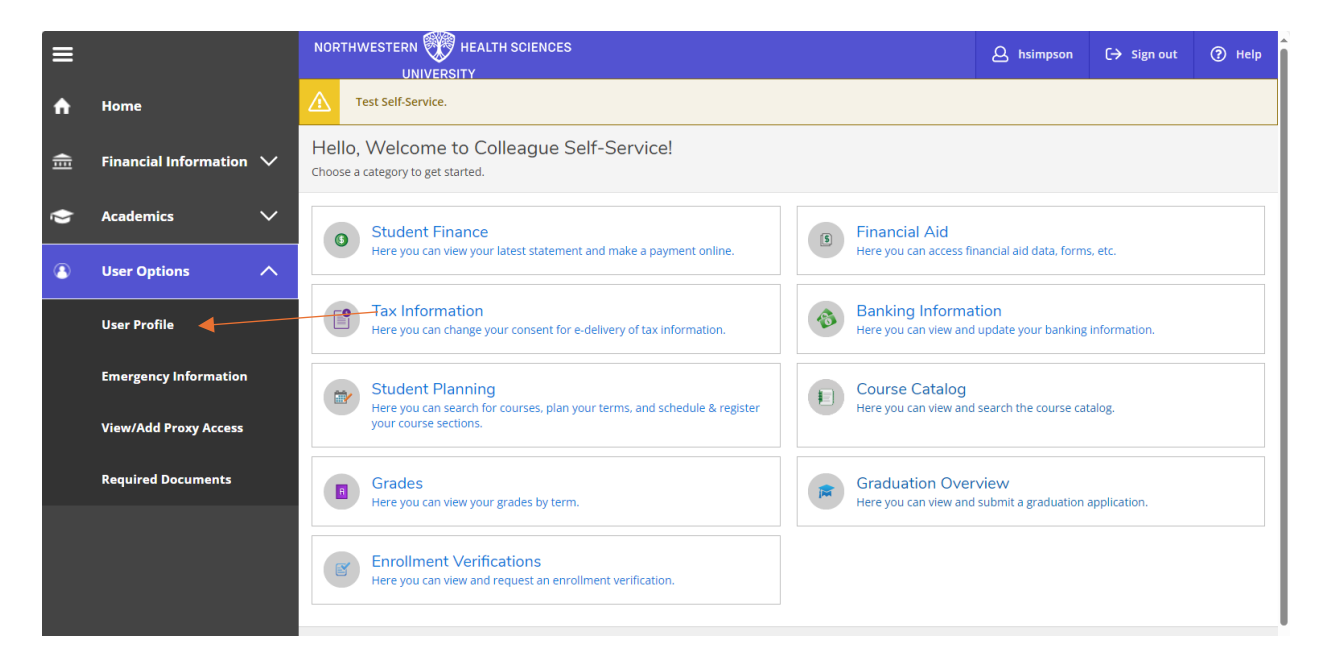

• Your User Profile page will look like this:

| About You                                                                                               |  |  |         |  |  |
|----------------------------------------------------------------------------------------------------|--|--|---------|--|--|
| Date of Birth:                                                                                          |  |  |         |  |  |
| Addresses                                                                                               |  |  |         |  |  |
| Last Confirmed On:     Click to confirm that the address(es) below is accurate as of today.     Confirm |  |  |         |  |  |
| + Add New Address                                                                                       |  |  |         |  |  |
| Address Type Preferred Remove or Edit                                                                   |  |  |         |  |  |
| Email Addresses                                                                                         |  |  |         |  |  |
| Last Confirmed On:     Click to confirm that the email(s) below is accurate as of today.                |  |  | Confirm |  |  |

- This page gives you the option to add or confirm your address, email address, and phone number.
- If you want to add a new phone number, you will click the "Add New Phone" button.

| Phone Numbers |                                                                                         |           |                |  |  |
|---------------|-----------------------------------------------------------------------------------------|-----------|----------------|--|--|
| <b>(i)</b>    | Last Confirmed On:<br>Click to confirm that the phone(s) below is accurate as of today. |           |                |  |  |
| + /           | Add New Phone                                                                           |           |                |  |  |
| Phone         | Number                                                                                  | Туре      | Remove or Edit |  |  |
|               | Phone Number *                                                                          |           |                |  |  |
|               | Phone Number                                                                            |           |                |  |  |
|               | Extension                                                                               |           |                |  |  |
|               | Extension                                                                               |           |                |  |  |
|               | Туре                                                                                    |           |                |  |  |
|               | Home / Permanent                                                                        |           |                |  |  |
| ссі           |                                                                                         |           |                |  |  |
|               | Cancel                                                                                  | Add Phone |                |  |  |
|               |                                                                                         |           |                |  |  |

• Enter the information of your phone number carefully.

| Enter Phone Details                                                        | ×                        |   |
|----------------------------------------------------------------------------|--------------------------|---|
| Phone Number *                                                             |                          |   |
| 952-867-5309                                                               |                          |   |
| Extension                                                                  |                          |   |
| Extension                                                                  |                          |   |
| Туре                                                                       |                          |   |
| Home / Permanent                                                           | ~                        |   |
| Cancel                                                                     | Add Phone                |   |
| Please be sure to include if this is a hom                                 | e phone or a cell phone. |   |
| Enter Phone Details<br>Phone Number *                                      |                          | × |
| 952-867-5309                                                               |                          |   |
| Extension                                                                  |                          |   |
|                                                                            |                          |   |
| Extension                                                                  |                          |   |
| Extension<br>Type                                                          |                          |   |
| Extension Type Home / Permanent                                            |                          | ~ |
| Extension<br>Type<br>Home / Permanent<br>Home / Permanent<br>Mobile (Cell) |                          | ~ |

• To add your number, you will click the blue "Add Phone" button at the bottom of the pop up.

| Enter Phone Details | ×         |
|---------------------|-----------|
| Phone Number *      |           |
| 952-867-5309        |           |
| Extension           |           |
| Extension           |           |
| Туре                |           |
| Home / Permanent    | <b>~</b>  |
|                     |           |
| Cancel              | Add Phone |

• If anything changes with your phone number, navigate back to this page. If you need to remove or edit the information, you can click on the pencil on your phone number information.

| Phone | Phone Numbers                                                                           |                  |  |                |  |  |
|-------|-----------------------------------------------------------------------------------------|------------------|--|----------------|--|--|
| (i)   | Last Confirmed On:<br>Click to confirm that the phone(s) below is accurate as of today. |                  |  | Confirm        |  |  |
| +     | + Add New Phone                                                                         |                  |  |                |  |  |
| Phon  | e Number                                                                                | Туре             |  | Remove or Edit |  |  |
| 952-  | 867-5309                                                                                | Home / Permanent |  | ▲ & ⊗          |  |  |

#### • If all information on this page looks to be correct, you can confirm the information.

| Ph | Phone Numbers                                                                            |                  |                |  |  |
|----|------------------------------------------------------------------------------------------|------------------|----------------|--|--|
| (  | Last Confirmed On:     Click to confirm that the phone(s) below is accurate as of today. |                  |                |  |  |
|    | + Add New Phone                                                                          |                  |                |  |  |
| Ρ  | hone Number                                                                              | Туре             | Remove or Edit |  |  |
| 9  | 952-867-5309                                                                             | Home / Permanent | &⊗             |  |  |
|    |                                                                                          |                  |                |  |  |

• Once this has been confirmed, it will say the date that you confirmed the information. Please repeat this step as soon as any information changes.

Last Confirmed On: 5/20/2024

i

I confirm that this information is accurate and current as of today.